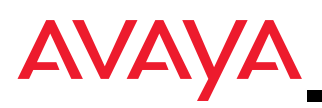

1

Настоящее руководство по началу работы описывает как установить и сконфигурировать Avaya IP Softphone с интеграцией в Microsoft® Office Communicator 2005.

#### Требования

Для работы с Avaya IP Softphone с интеграцией в Microsoft Office Communicator 2005 Ваш ПК должен отвечать следующим минимальным требованиям:

- Microsoft Office Communicator 2005 установлен и функционирует должным образом.
- Microsoft Office Outlook 2003 Service Pack 2 установлен и функционирует должным образом (если необходима интеграция Microsoft Office Communicator 2005 с Microsoft Outlook).
- Имеется жесткий диск с минимально доступным объемом 50 Мбайт. Дополнительный объем со временем потребуется для хранения записей базы данных каталога контактов и базы данных журнала вызовов.
- Одна из следующих операционных систем:
  - Microsoft Windows XP Professional с оперативной памятью 512 Мбайт
  - Microsoft Windows XP Home с оперативной памятью 512 Мбайт
  - Microsoft Windows 2000 Professional с оперативной памятью 256 Мбайт
- Adobe<sup>®</sup> Flash<sup>®</sup> Player 6.0 или более поздней версии.

Необходимо также иметь учетную запись на сервере Microsoft Office Live Communications Server.

## Установка приложения Avaya IP Softphone с интеграцией в Microsoft Office Communicator

Выполните следующие операции для установки программного обеспечения Avaya IP Softphone с интеграцией в Microsoft Office Communicator:

- 1. Загрузите на Ваш ПК пакет установки Avaya IP Softphone Release 6.0.
- 2. Запустите файл установки .msi.
- 3. Следуйте приглашениям по установке. Когда появится диалоговое окно Feature Selection, убедитесь, что выбрана кнопка **IP Softphone with Microsoft Office Communicator Integration**.

В диалоговом окне Connection Information потребуется ввод следующей информации:

- ваш домен
- хост-имя сервера, на котором работает служба Avaya Integration Gateway
- порт для подключения службы Avaya Integration Gateway
- хост-имя сервера Microsoft Office Live Communications Server (LCS)
- URI, который необходимо использовать при регистрации службы Avaya Integration Gateway с LCS
- URL, указывающий на файл tabs.xml (для вкладки Avaya в окне Microsoft Office Communicator)

### Примечание:

Информация в диалоговом окне Connection Information должна быть предварительно заполнена системным администратором. Если информация отсутствует, обратитесь к системному администратору.

# 2

## Начало работы с Avaya IP Softphone с интеграцией в Microsoft Office Communicator

Перед началом использования Avaya IP Softphone с интеграцией в Microsoft Office Communicator следует иметь следующую информацию:

- адрес IP вашего сервера вызовов
- ваш добавочный номер на сервере вызовов
- ваш пароль

Выполните следующие операции для начала и конфигурации Avaya IP Softphone с интеграцией в Microsoft Office Communicator:

- 1. Убедитесь, что Microsoft Office Communicator не работает.
- 2. Выберите Пуск > Все программы > Avaya IP Softphone.

Появится окно сообщения, предлагающее сконфигурировать настройки параметров входа.

3. Щелкните ОК.

Откроется окно Мастера конфигурирования.

4. Завершите работу с Мастером конфигурирования.

По завершении Мастера конфигурирования появится диалоговое окно Завершить.

5. Щелкните Завершить.

Откроется диалоговое окно Вход в систему.

6. Щелкните кнопку Вход в систему.

Откроется диалоговое окно Состояние входа в систему. Убедитесь, что в области интеграции Microsoft Office Communicator отображается следующая информация:

- Состояние соединения: Соединено
- Состояние регистрации: Зарегистрировано
- Microsoft Office Communicator: Соединено
- 7. Щелкните Закрыть.

8. Откройте окно Microsoft Office Communicator. Примечание:

2

Прод

олж.

3

Если в нижней части окна появится указанный значок, обратитесь к системному администратору.

13

## Выполнение проверочного вызова

Выполните следующие операции, чтобы убедиться, что можно выполнять вызовы с Avaya IP Softphone с интеграцией в Microsoft Office Communicator:

1. В окне Avaya IP Softphone выберите Настройки > Свойства набора номера.

Откроется диалоговое окно Телефон и модем.

2. Выберите необходимое место и нажмите Изменить.

Откроется диалоговое окно **Изменение местонахождения**.

- Задайте, каким образом должны набираться телефонные номера из вашего офиса. Например, если необходимо набрать 9 для местного вызова, введите 9 в соответствующем поле. Используйте вкладку Код города для задания правил набора номеров в вашей зоне.
- 4. Завершив, щелкните ОК.
- 5. В окне Microsoft Office Communicator щелкните правой кнопкой контакт для выполнения проверочного вызова.
- 6. Выберите **Вызов** и набираемый телефонный номер. Для вызова откроется окно разговора.

### Примечание:

Если Microsoft Office Communicator не может правильно набрать номер, обратитесь к администратору системы.

7. Щелкните Повесить трубку для завершения вызова.